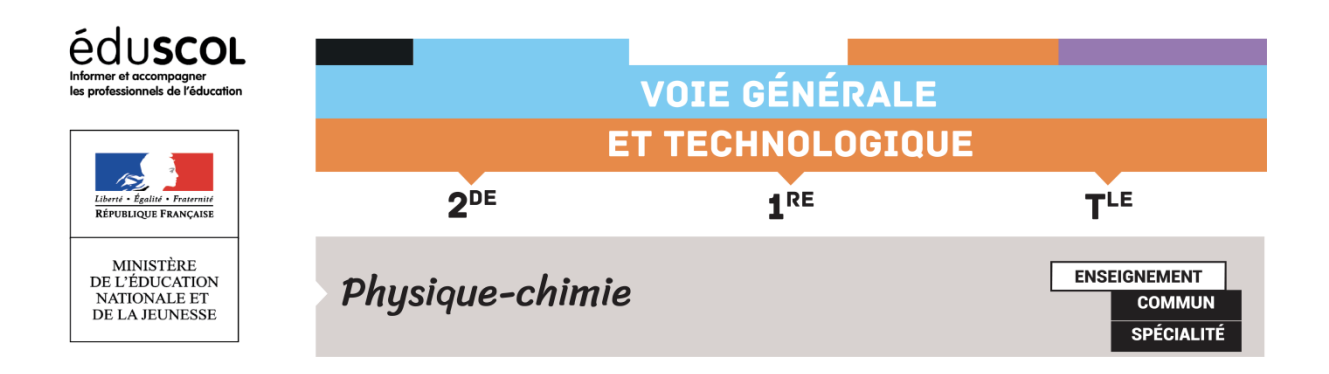

## TUTORIEL : LES TABLES DYNAMIQUES CROISÉES AVEC LIBREOFFICE

Un tableau dynamique croisé permet de générer une synthèse d'une table de données brutes. Dans le cadre de notre utilisation, il servira à regrouper les effectifs d'un tableau de mesures. On peut ensuite s'en servir pour afficher un graphe.

1. Sélectionner les données et insertion/Table dynamique :

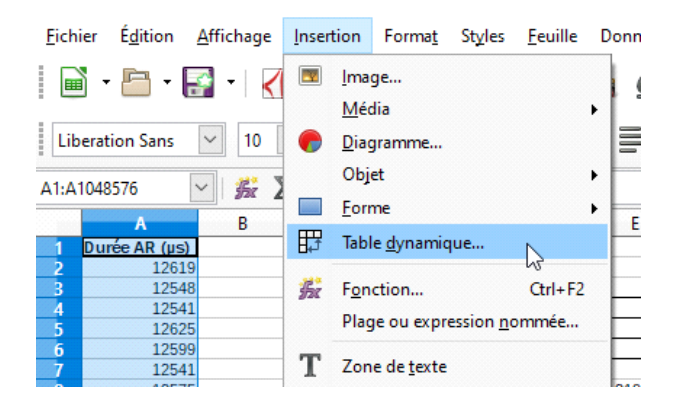

2. Comme la colonne de données a été sélectionnée, laisser « Sélection active » puis ok :

| Sélectionner la sou   | ırce               | ×                |
|-----------------------|--------------------|------------------|
| Sélection             |                    |                  |
| Sélection ac          | tive               |                  |
| O <u>P</u> lage nomn  | née: 🔍 🗸           |                  |
| O <u>S</u> ource de d | onnées enregistrée | sous LibreOffice |
| Aide                  | ОК                 | Annuler          |

3. Dans notre exemple, les données sont « Durée AR (µs) » : elles apparaissent dans « champs disponibles ». Glisser les données dans « Champs de ligne » :

| Vise en page de la table dyna   | imique                                   |                              |
|---------------------------------|------------------------------------------|------------------------------|
| <u>C</u> hamps de la page :     |                                          | Champs disponi <u>b</u> les: |
|                                 | Champs <u>d</u> e colonne :              |                              |
|                                 | Données                                  |                              |
| Champs de <u>l</u> igne :       | C <u>h</u> amps de donné <del>es</del> : |                              |
| Res a                           |                                          |                              |
| Options   Source et destination | Glissez les champs à la position désirée |                              |
|                                 |                                          |                              |

4. Glisser à nouveau les données dans « Champs de données » :

| inamps de la page :                        |                                    | Durée AR (µs) |
|--------------------------------------------|------------------------------------|---------------|
|                                            |                                    |               |
|                                            | Champs <u>d</u> e colonne :        |               |
|                                            | Données                            |               |
|                                            |                                    |               |
| .hamps de <u>l</u> igne :<br>Durée AR (μs) | C <u>h</u> amps de données :       |               |
|                                            |                                    |               |
|                                            |                                    |               |
| Ontions                                    | Glissez les champs à la position d | lésirée       |
| options                                    |                                    |               |

5. Par défaut c'est la somme qui s'affiche dans le champ de données. Or nous voulons compter le nombre de valeurs. Pour cela, double cliquer sur « somme – Durée AR ( $\mu$ s) » puis sélectionner « nombre », puis ok :

| <u>C</u> hamps de la page :        |                                              | Champs disponi <u>b</u> les:<br>Durée AR (µs)                                                                         |
|------------------------------------|----------------------------------------------|----------------------------------------------------------------------------------------------------|
|                                    | Champs <u>d</u> e colonne :                  | Champ de données :<br>Fonction                                                                                        |
|                                    | Données                                      | Somme //<br>Nombre //<br>Moyenne //<br>Médiane //<br>Max //<br>Min                                                    |
| Champs de ligne :<br>Durée AR (μs) | Champs de données :<br>Somme - Durée AR (µs) | Produit<br>Afficher les <u>é</u> léments sans données<br>Nom: Durée AR (μs)<br><sup>(μ)</sup> <u>V</u> aleur affichée |
| Options<br>Source et destination   | <u>Glissez les champs à la</u>               | po <u>A</u> ide OK Annuler                                                                                            |

6. Développer la case « Source et destination » en appuyant sur le « + » qui lui correspond en bas à gauche, puis dans « destination », choisir l'endroit où l'on veut que la table dynamique soit créée (soit une nouvelle feuille, soit à un endroit particulier en cliquant sur « Sélection » puis en rentrant la référence de la case où l'on veut que la table soit créée, ici en D15 :

|                                | Glissez les champs à la po                                                                                                    | osition désirée |
|--------------------------------|----------------------------------------------------------------------------------------------------|-----------------|
| Dptions                        |                                                                                                    |                 |
| □ <u>S</u> ource et destinatio | n                                                                                                    |                 |
| Source                         |                                                                                                    |                 |
| O <u>P</u> lage nommée         |                                                                                                    |                 |
| Sélection                      | \$'US Incertitudes Correction 2_2'.\$A\$1:                                                                                                    | \$A\$2001       |
| Destination                    |                                                                                                    |                 |
| ○ Nou <u>v</u> elle feuille    |                                                                                                    |                 |
| O Plage no <u>m</u> mée        |                                                                                                    |                 |
| Sélection                      | D15                                                                                                    | <b>•</b>        |
|                                | ar and a second second s |                 |
| Aida                           | - 0                                                                                                    | OK Appuler      |

7. Cliquer sur « Ok » : la table dynamique est créée. Par défaut, elle répertorie le nombre d'occurrences de chaque valeur. Dans notre exemple ci-dessous, la valeur 12541 µs a été répertoriée 28 fois.

|    | A             | В | C                  | D             | E                       |     |
|----|---------------|---|--------------------|---------------|-------------------------|-----|
| 1  | Durée AR (µs) |   |                    | Bornes:       |                         |     |
| 2  | 12619         |   |                    | mini :        | 12224                   | μs  |
| 3  | 12548         |   |                    | maxi :        | 12717                   | μs  |
| 4  | 12541         |   |                    |               |                         |     |
| 5  | 12625         |   |                    | Nb mesures :  | 2000                    | mes |
| 6  | 12599         |   |                    |               |                         |     |
| 7  | 12541         |   | Moyenne :          | durée AR :    | 12589,446               | μs  |
| 8  | 12575         |   | Écart-type :       |               | 34,2191402402134        | μs  |
| 9  | 12542         |   | Incertitude-type : |               | 0,7652                  | μs  |
| 10 | 12574         |   |                    |               |                         |     |
| 11 | 12624         |   |                    |               |                         |     |
| 12 | 12618         |   |                    |               |                         |     |
| 13 | 12598         |   |                    |               |                         |     |
| 14 | 12593         |   |                    |               |                         |     |
| 15 | 12598         |   |                    | Durée AR (µ 🔻 | Compter - Durée AR (µs) |     |
| 16 | 12598         |   |                    | 12224         | 1                       |     |
| 17 | 12592         |   |                    | 12245         | 1                       |     |
| 18 | 12599         |   |                    | 12248         | 1                       |     |
| 19 | 12598         |   |                    | 12274         | 1                       |     |
| 20 | 12567         |   |                    | 12294         | 1                       |     |
| 21 | 12573         |   |                    | 12321         | 1                       |     |
| 22 | 12591         |   |                    | 12322         | 1                       |     |
| 23 | 12623         |   |                    | 12324         | 1                       |     |
| 24 | 12572         |   |                    | 12325         | 1                       |     |
| 25 | \$566         |   |                    | 12519         | 1                       |     |
| 26 | 12649         |   |                    | 12523         | 1                       |     |
| 27 | 12643         |   |                    | 12524         | 1                       |     |
| 28 | 12623         |   |                    | 12525         | 1                       |     |
| 29 | 12599         |   |                    | 12539         | 4                       |     |
| 30 | 12593         |   |                    | 12541         | 28                      |     |
| 31 | 12572         |   |                    | 12542         | 22                      |     |
| 32 | 12599         |   |                    | 12543         | 8                       |     |
|    |               |   | 1                  |               | -                       |     |

8. On peut alors regrouper par classes en sélectionnant notre table dynamique (il suffit de cliquer sur la première donnée, ici la case D16), puis de faire « Données/Plan et groupe/Grouper » :

| <u>F</u> ich | ier | É <u>d</u> ition | <u>A</u> ffich | age | <u>I</u> nserti | on   | Forma <u>t</u> | Styles     | <u>F</u> euille | Donr | née <u>s</u>                  | <u>O</u> utils    | Fe <u>n</u> êt | re A | Aid <u>e</u> |        |        |                |         |          |
|--------------|-----|------------------|----------------|-----|-----------------|------|----------------|------------|-----------------|------|-------------------------------|-------------------|----------------|------|--------------|--------|--------|----------------|---------|----------|
|              | •   | on Sans          | -              | 10  | 6               |      | 2 %<br>αa      | F:<br>d    | • 🔳             |      | <u>T</u> rier<br>Tri <u>c</u> | r<br>roissant     |                |      | <b>K</b> A   | .pc    |        | •              | •       | ₩<br>• % |
|              |     |                  |                | * * |                 |      |                |            |                 | 3 U  | nī a                          | lecroissai        | m              |      | -            |        |        |                | G       |          |
| D16          |     |                  | <u> </u>       | x L | -               | 12   | 224            |            |                 | Y.   | Auto                          | oFiltre           |                |      |              |        |        |                |         |          |
| 1 2          |     | A                |                | В   |                 |      | С              |            | D               |      | Plus                          | de <u>f</u> iltre | s              | +    |              | G      |        | H              | 1       |          |
|              | 1   | Durée AR         | (µs)           |     |                 |      |                | Bome       | es:             | 1    |                               |                   |                |      |              |        |        |                |         |          |
|              | 2   | 1                | 2619           |     |                 |      |                | mini :     |                 |      | Défi                          | nir la pla        | ge             |      |              |        |        |                |         |          |
|              | 3   | 1                | 2548           |     |                 |      |                | maxi :     |                 |      | Sála                          | ctionner          | la place       |      |              |        |        |                |         |          |
|              | 4   | 1                | 2541           |     |                 |      |                |            |                 |      | Jeie                          | cuonner           | ia piagi       |      | L            |        |        |                |         |          |
|              | 5   | 1                | 2625           |     |                 |      |                | Nbme       | esures :        |      | Actu                          | ualiser la        | plage          |      | Ц.           |        | Vite   | esse d         | u son : |          |
|              | 6   | 1                | 2599           |     |                 |      |                |            |                 |      |                               |                   |                |      |              |        |        |                |         |          |
|              | 7   | 1                | 2541           |     |                 |      | Moyenne        | e: d       | urée AR :       |      | Tabl                          | e dynam           | ique           | +    |              | Distan | ice:   | 214,0          | 20582   | cm       |
|              | 8   | 1                | 2575           |     |                 |      | Ecart-type     | :          |                 |      |                               |                   |                |      | -            |        |        | 0,5817         | 25384   | cm       |
|              | 9   | 1                | 2542           |     | In              | cert | itude-type     | :          |                 |      | Calc                          | uler              |                | +    | ⊢            |        |        | 0,0130         | 07775   | cm       |
|              | 10  | 1                | 2574           |     |                 |      |                |            |                 | -    | Valie                         | ditá              |                |      | -            |        |        |                |         |          |
|              | 11  | 1                | 2624           |     |                 |      |                |            |                 | -    | <u>v</u> um                   | uncen             |                |      |              |        |        |                |         |          |
|              | 12  | 1                | 2618           |     |                 |      |                |            |                 | -    | <u>S</u> ou                   | s-totaux.         |                |      |              |        |        |                |         |          |
|              | 13  | -                | 2598           |     |                 |      |                |            |                 | -    | Form                          | nulaire           |                |      | -            |        |        |                |         |          |
|              | 14  | -                | 2593           |     |                 |      |                | <b>D</b> ( | 10 ( -          |      |                               | nanancia          |                |      | -            |        |        |                |         |          |
|              | 15  | -                | 2598           |     |                 |      |                | Duree      | e AR (μ 🗡       | -    | Flux                          |                   |                |      | -            |        |        |                |         |          |
|              | 10  |                  | 2598           |     |                 |      |                | 12224      | -               | -    | 1102                          |                   |                |      |              |        |        |                |         |          |
|              | 1/  |                  | 2592           |     |                 |      |                | 12245      |                 | -    | Sou                           | rce <u>X</u> ML.  |                |      |              |        |        |                |         |          |
|              | 18  | -                | 2599           |     |                 |      |                | 12248      | 5               | -    |                               |                   |                |      | -            |        |        |                |         |          |
|              | 19  |                  | 2590           |     |                 |      |                | 12274      |                 | -    | Opé                           | rations <u>r</u>  | nultiple       | S    | -            |        |        |                |         |          |
|              | 20  |                  | 2507           |     |                 |      |                | 12294      |                 | -    | Text                          | e en colo         | nnes           |      | -            |        |        |                |         |          |
|              | 21  |                  | 25073          |     |                 |      |                | 12321      |                 | -    | -                             |                   |                |      | -            |        |        |                |         |          |
|              | 22  |                  | 2623           |     |                 |      |                | 12324      |                 |      | Con                           | solide <u>r</u>   |                |      | <u></u>      |        |        |                |         |          |
|              | 23  |                  | 2572           |     |                 |      |                | 12324      |                 |      | Plan                          | n et grou         | pe             | +    | G            | Gro    | uper.  |                | F1      | 2        |
|              | 25  |                  | 2566           |     |                 |      |                | 12519      |                 |      |                               |                   |                |      | 0.           | -      |        |                |         |          |
|              | 26  | 1                | 2649           |     |                 |      |                | 12523      |                 |      | Stat                          | isti <u>q</u> ues |                | •    | 9.6          | Diss   | socie  | r C            | trl+F1  | 2        |
|              | 27  | 1                | 2643           |     |                 |      |                | 12524      |                 |      |                               |                   | 1              |      | 1            |        |        |                |         |          |
|              | 28  |                  | 2623           |     |                 |      |                | 12525      |                 |      |                               |                   | 1              |      |              | Aut    | oPlar  | n              |         |          |
|              | 29  |                  | 2599           |     |                 |      |                | 12539      |                 |      |                               |                   | 4              |      |              | Sun    | nrim   | er le c        | ontour  |          |
|              | 30  |                  | 2593           |     |                 |      |                | 12541      |                 |      |                               |                   | 28             |      | 1            | Sub    | -bīun  | er ie e        | sincodi |          |
|              | 31  |                  | 2572           |     |                 |      |                | 12542      | 2               |      |                               |                   | 22             |      | 1            | Ma     | caller | lec di         | itaile  |          |
|              | 32  |                  | 2599           |     |                 |      |                | 12543      | 3               |      |                               |                   | 8              |      | 1            | IVId   | squer  | ies de         | .com5   |          |
|              | 33  |                  | 2566           |     |                 |      |                | 12544      | 1               |      |                               |                   | 6              |      | 1            | Affi   | cher   | le <u>s</u> dé | tails   |          |
|              | 34  |                  | 2599           |     |                 |      |                | 12545      | i               |      |                               |                   | 2              |      | -            |        |        |                |         |          |

9. On peut alors grouper par classe, par intervalles de 10 par exemple :

| 12224 | Groupement X             |
|-------|--------------------------|
| 12245 |                          |
| 12248 | Début                    |
| 12274 |                          |
| 12294 | Automatiquement          |
| 12321 | O Manuellement à : 12224 |
| 12322 |                          |
| 12324 | Fin                      |
| 12325 | Automatiquement          |
| 12519 | O Agronadquenene         |
| 12523 | O Manuellement à : 12224 |
| 12524 | Grouper par              |
| 12525 |                          |
| 12539 | 10                       |
| 12541 |                          |
| 12542 |                          |
| 12543 | Aide OK Annuler          |
| 12544 | Annuel Annuel            |
| 12545 |                          |

10. En cliquant sur « Ok », on obtient une table réduite, groupant les résultats par classes de 10 valeurs :

| Durée AR (µ 🔻  | Compter - Durée AR (µs) |
|----------------|-------------------------|
| 12224-12233    | . 1                     |
| 12244-12253    | 2                       |
| 12274-12283    | 1                       |
| 12294-12303    | 1                       |
| 12314-12323    | 2                       |
| 12324-12333    | 2                       |
| 12514-12523    | 2                       |
| 12524-12533    | 2                       |
| 12534-12543    | 62                      |
| 12544-12553    | 100                     |
| 12554-12563    | 3                       |
| 12564-12573    | 579                     |
| 12574-12583    | 122                     |
| 12584-12593    | 200                     |
| 12594-12603    | 401                     |
| 12604-12613    | 2                       |
| 12614-12623    | 285                     |
| 12624-12633    | 129                     |
| 12634-12643    | 31                      |
| 12644-12653    | 47                      |
| 12664-12673    | 15                      |
| 12674-12683    | 4                       |
| 12684-12693    | 4                       |
| 12694-12703    | 2                       |
| 12714-12723    | 1                       |
| Total Résultat | 2000                    |

## Remarque

Si un intervalle de 10 valeurs n'en contient aucune, il est automatiquement enlevé de la table dynamique. Dans notre exemple, il y a une valeur entre 12224 µs et 12233 µs mais aucune entre 12234 µs et 12243 µs : la table dynamique a automatiquement enlevé cette classe. Ainsi, la représentation associée en diagramme en bâton ne visualise pas cette classe :

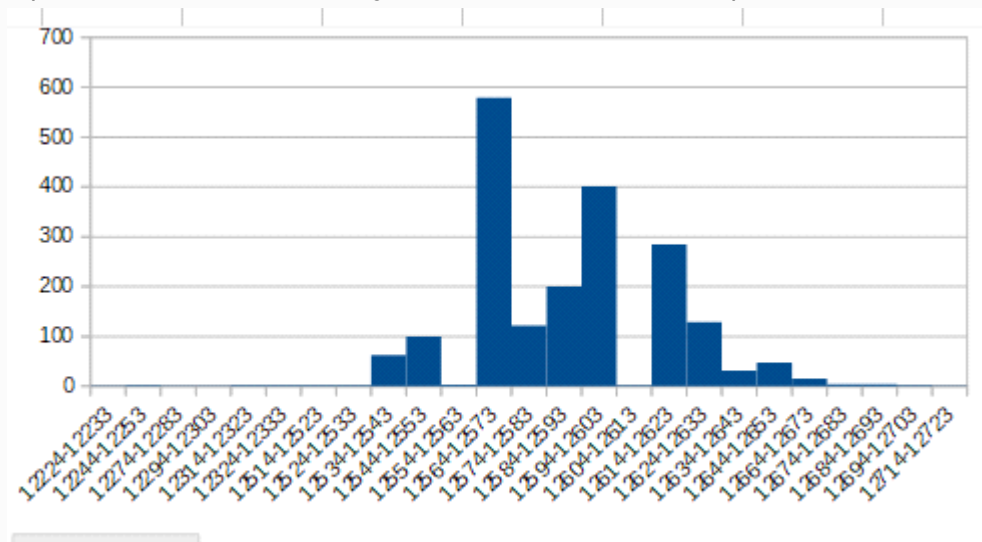

## Durée AR (µs)

La représentation est ici un diagramme en bâton, et non un vrai histogramme. Les tableurs, comme LibreOffice, ne peuvent faire simplement de vrais histogrammes.